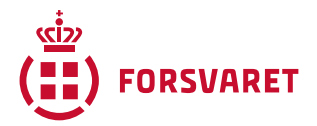

#### **VEJLEDNING TIL SCRIBO**

FORSVARSAKADEMIETS BIBLIOTEK, 2023

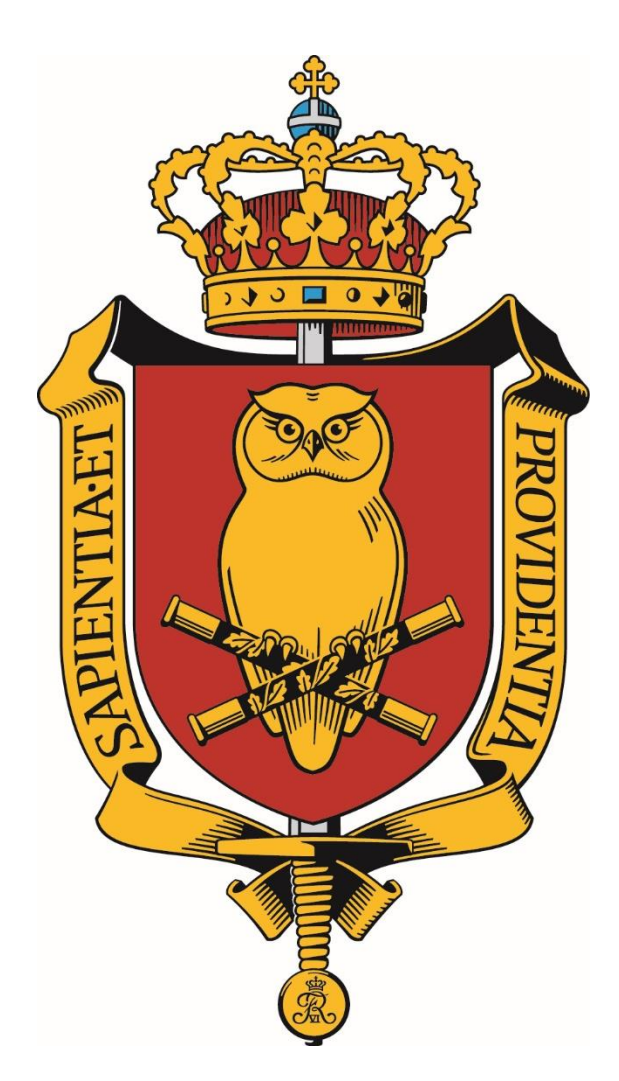

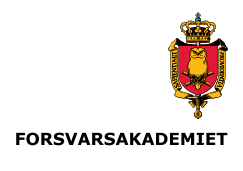

### INDLEDNING

Via <u>www.fak.dk/Biblioteket</u> på internettet kan du finde adgangen til skriveværktøjet SCRIBO. SCRIBO er udviklet af forlaget Samfundslitteratur, og baserer sig på opgavens pentagon som præsenteres i bogen *Den gode opgave*. SCRIBO kan dog fungere uden brug af bogen *Den gode opgave*, selvom bogen dog giver en mere udførlig gennemgang og introduktion til pentagonens hjørner.

SCRIBO er som udgangspunkt logisk og enkelt at bruge, og er et godt værktøj til at holde styr på opgavens formelle indhold og overordnet struktur.

SCRIBO er inddelt i hjørner som hver relaterer sig til opgavens pentagon. Som bruger bestemmer du selv om du vil udfylde enkelte hjørner eller dem alle sammen.

Denne vejledning har til hensigt at vise SCRIBOs funktioner, og få dig i gang med at bruge værktøjet, som forhåbentligt kan blive en god hjælp i dit projektarbejde.

Husk altid at tilgå SCRIBO via bibliotekets hjemmeside.

# LOG IND PÅ SCRIBO

Du finder adgangen til SCRIBO på bibliotekets hjemmeside, i boksen 'For studerende'.

| FORSVARSAKADEMIET                                                                                                    | Uddannelse                                 |
|----------------------------------------------------------------------------------------------------|--------------------------------------------|
| Ressourcer                                                                                                    |                                            |
| ICEcore                                                                                                    | +                                          |
| Kurser                                                                                                    | +                                          |
| SCRIBO                                                                                                    | -                                          |
| Arbejder du med opgavens pentagon, kan du med fordel benytte værk<br>Det guider dig gennem alle opgavens deleelementer, så du har mulighe<br>godt i mål med dit projekt. Du kan desuden dele dit projektarbejde i S0<br>dine medstuderende og vejleder. | tøjet SCRIBO.<br>ed for at nå<br>CRIBO med |
| Du finder SCRIBO her                                                                                                    |                                            |
| Log på ved at klikke på ikonet med WAYF i venstre side af displayet.                                                                                                    |                                            |
| Vejledninger                                                                                                    | . +                                        |

Når du klikker dig videre ind til SCRIBO, skal du klikke på WAYF-symbolet i venstre side af skærmen.

OPRET KONTO LOG IND BESTIL NY ADGANGSKODE

7

#### SCRIBO - PROBLEMFORMULERINGS- OG LITTERATURSØGNINGSVÆRKTØJ

|              |                      | Kom godt og sikkert i gang med din opgave med Scribo! |
|--------------|----------------------|-------------------------------------------------------|
| LOG IND MED: | E-MAIL OR USERNAME * |                                                       |

Find nu Forsvarsakademiets Bibliotek. Bemærk at dette enten kaldes 'Danish Defence Library Center' eller 'Forsvarets Bibliotek' i WAYF.

| WAYF 🕅                                                                              |                                             | Dansk               | DeiC             |
|-------------------------------------------------------------------------------------|---------------------------------------------|---------------------|------------------|
| To access Scribo please choose your log                                             | gin provider                                |                     |                  |
| BartAnds<br>Uterstar                                                                |                                             |                     |                  |
| Danish Defence Library Center                                                       |                                             |                     |                  |
| Always use the login provider that I choose now. At use a different login provider. | my.wayf.dk I can reset this presetection ar | rytime if at a late | r time I need to |
| Search here Q                                                                       |                                             |                     |                  |
| Showing 69 of 69:                                                                   |                                             |                     |                  |
| Absalon University College                                                          |                                             |                     |                  |
| Basic Health Care College Eastern Jutland                                           |                                             |                     |                  |
| Business Academy SouthWest (EASV)                                                   |                                             |                     |                  |
| Business Academy Aarhus                                                             |                                             |                     |                  |
| Central Denmark Region                                                              |                                             |                     |                  |
| Central Denmark Region [TEST]                                                       |                                             |                     |                  |
| College360                                                                          |                                             |                     |                  |
| Copenhagen Business School                                                          |                                             |                     |                  |
| Copenhagen Hospitality College                                                      |                                             |                     |                  |
|                                                                                     |                                             |                     |                  |

## **SCRIBO HOVEDSIDE – DIN OVERSIGT**

Når du er logget ind i SCRIBO præsenteres du for din hovedside. Hovedsiden viser 'Mine projekter' og 'Collaborating Projects'.

<u>NB</u>: Hvis du får beskeden "Du har ikke adgang til at tilgå siden" så klik på 'Nyt projekt' eller 'Mine projekter' i venstre side.

'Mine projekter' er de projekter du arbejder på.

'Collaborating Projects' er de projekter du er involveret i på en eller anden måde. Det kan eksempelvis være projekter du har til gennemlæsning, kommentering eller på anden vis skal forholde dig til.

Projekterne bliver på din profil indtil du aktivt sletter dem.

| VIS REDIGÉR                           |                                                            |                   |                          |                          |                                | ■ sipa@fak.dk          | Log u |
|---------------------------------------|------------------------------------------------------------|-------------------|--------------------------|--------------------------|--------------------------------|------------------------|-------|
| MINE PF                               | ROJEKTER                                                   |                   |                          |                          |                                |                        |       |
| TITEL                                 | FORFATTER                                                  | OPRETTET ▼        | CHANGED                  |                          | CHANGED BY                     | HANDLINGER             |       |
| Danmark i NATO                        | D sipa@fak.dk                                              | 8. august<br>2019 | 29/1-20                  | 16:40                    | sipa@fak.dk                    | ∅ Ł 🛛 😣                |       |
| COLLABOR                              | ATING PROJECTS                                             |                   |                          |                          |                                |                        |       |
| TITLE                                 | FORFATTER                                                  |                   | CREATED                  | CHANGED                  | CHANGED BY                     |                        | HAND  |
| Hovedopgave<br>om Innovation<br>i MIL | WAYF-DK-<br>33828ac18af55798b7e1e9669efa2<br>(kada@fak.dk) | 2aee901e86a3      | 28.<br>September<br>2018 | 28.<br>September<br>2018 | WAYF-DK-<br>b3a8f39039f6e2a25a | 722f39a7ffebf685c07252 | 2     |

Ud for hvert af dine projekter kan du i 'Handlinger' redigere (blyant ikonet), downloade din pentagon til word (download ikonet), dele dit projekt med eksempelvis din skrivemakker eller din vejleder (delings ikonet) eller slette dit projekt (det røde kryds).

VIS REDIGÉR

#### **MINE PROJEKTER**

| TITEL          | FORFATTER   | OPRETTET V        | CHANGED       | CHANGED BY  | HANDLINGER |
|----------------|-------------|-------------------|---------------|-------------|------------|
| Danmark i NATO | sipa@fak.dk | 8. august<br>2019 | 29/1-20 16:40 | sipa@fak.dk | ⊘ 🕹 🗟 😣    |

Du har de samme muligheder i 'Collaborating Projects'.

I sidens venstre side har du en række knapper:

Du påbegynder et nyt projekt ved at klikke på 'Nyt projekt'.

Du får en oversigt over dine projekter (din hovedside) ved at klikke på 'Mine projekter'.

Du kan få ideer til og eksempler på udfyldte SCRIBO fra andre uddannelser ved at klikke på 'Eksempler'.

Du kan få uddybende forklaring på en række metodebegreber ved at klikke på 'Ordbog'.

Du kan finde forskellige oplysninger om SCRIBO ved at klikke på 'Information'.

## **OPRET NYT PROJEKT**

Skal du starte et nyt projekt, klikker du på 'Nyt projekt'.

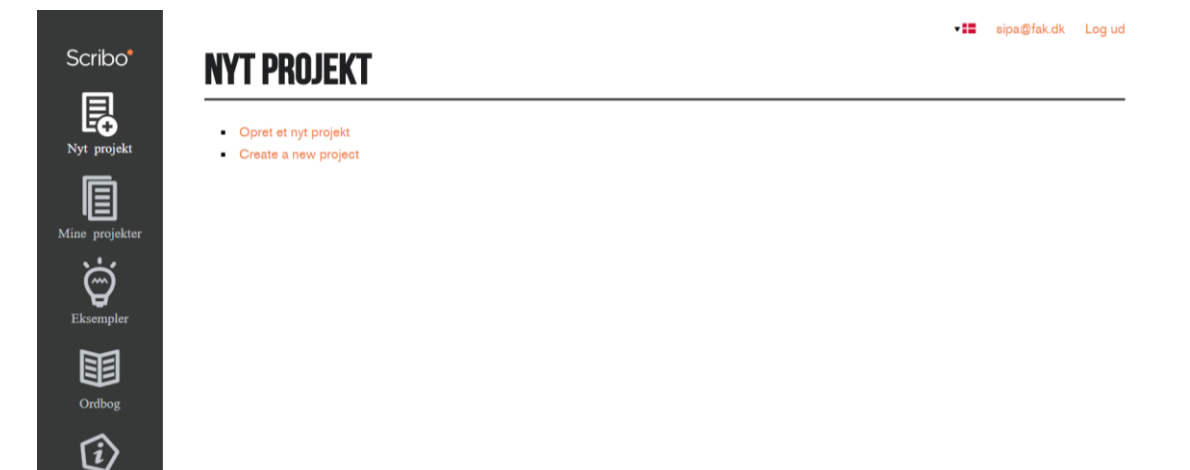

Du får nu en tom SCRIBO eller en struktur der svarer til opgavens pentagon, som bliver udførligt beskrevet i bogen *Den gode opgave*.

| NYT PROJEKT                                 |         | •■ sipa@fak.dk Log ud |
|---------------------------------------------|---------|-----------------------|
| PROBLEMFORMULERING                          | Titel * |                       |
| 6 7<br>FORMÁL                               |         |                       |
| 8 9<br>EMPIRI                               |         |                       |
| <b>TEORI OG METODE</b><br>12 13 14 15 16 17 |         | OPRET PROJEKT         |

'Titel'-feltet er obligatorisk og når det er udfyldt, klik på 'Opret projekt'.

Dit projekt er nu oprettet og du kan begynde at udfylde pentagonens hjørner.

#### **PENTAGONENS HJØRNER**

Hjørnerne består af: Problemformulering, Formål, Emipiri, Teori og metode samt Fremgangsmåde.

Ved hvert hjørner er et nummer (1-19), og ved at klikke på et nummer, åbner der sig et tekstfelt op. Til tekstfeltet knytter der sig et hjælpespørgsmål som du kan besvare i feltet.

I eksemplet her, er valgt nummer 1 i hjørnet Problemformulering:

| DANMARK I NATO                       | sipa@fak.dk Log.ud PROBLEMFORMULERING                                                                                                    |
|--------------------------------------|----------------------------------------------------------------------------------------------------|
| PROBLEMFORMULERING                   | Hvilken opgave skal du i gang med? Skriv kort om opgavens rammer.                                                                                                    |
| 6 7<br>FORMÅL<br>8 9                 | Jeg vil gerne kigge nærmere på hvilke aktuelle krav og forventinger der er fra<br>NATO til Danmarks medlemsskab, og i hvilken grad Danmark lever op til disse.<br>Jeg vil tage udgangspunkt i Ringsmose og Brondums seneste bog om emnet<br>"Frihedens pris" far 2018, og benytte denne som afsæt i min gennemgang af<br>Danmarks medlemsskab og hvordan NATO's krav og forventninger har ændret |
| EMPIRI<br>10 11                      | FORKLARING / TIP 💌                                                                                                    |
| TEORI OG METODE<br>12 13 14 15 16 17 | FORRIGE SIDE NÆSTE SIDE                                                                                                    |
| FREMGANGSMÅDE<br>18 19               |                                                                                                    |

Du vælger selv hvilke hjørner du vil udfylde, hvilke spørgsmål du vil svare på og om du vil arbejde dig slavisk igennem pentagonen, eller nøjes med at fokusere på bestemt hjørner af pentagonen.

Du kan få yderligere hjælp til hvert hjørne ved at klikke på 'Forklaring/Tip' under tekstboksen.

Når du er færdig med at arbejde med din SCRIBO klikker du dig videre ved hjælp af knapperne til venstre, eller lukker siden ned. SCRIBO har gemt din pentagon og du kan til enhver tid tilgå den igen, ved at gentage login-processen som beskrevet.